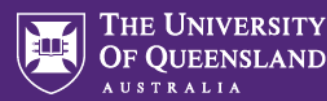

# Project Variation Request Process Quick Reference Guide

## 1. MyResearch Access and Login

Access the system via the <u>MyResearch web page</u> and login, using your UQ credentials or follow the hyperlink in your email notification.

## Welcome to MyResearch

We are currently updating our accessibility settings, If you need assistance to complete an ethics application please contact <u>my-research-help@uq.edu.au</u>

😁 UQ Staff and Students Sign in

# 2. Access the Project Variation Form

Access the request via the project title hyperlink in the Projects tab or via the "search" field.

| THE UNIVERSITY<br>OF QUEENSLAND MyResearch Portal | Applications  | 🔧 Decisions 🛛 🗸 | Reviews 🛗 N | leetings 🖵 Pro | jects SS |
|---------------------------------------------------|---------------|-----------------|-------------|----------------|----------|
| Project > Projects                                |               |                 |             |                |          |
| Export CSV Search                                 |               |                 |             |                |          |
| TITLE T                                           | IDENTIFIER T  | START D 1 T     | END DATE T  | ORGANIS T      | FUNDS T  |
| V3 Chart String Request Form Nov 2                | 2023/PR001085 | 01/11/2024      | 30/11/2026  | School of Ed   | 1        |
| V4 UAT February 2023 - Acceptance                 | 2023/PR000035 | 01/01/2024      | 01/02/2025  | School of Ph   | 0        |
| March EOI                                         | 2023/PR000328 | 01/01/2024      | 01/05/2026  | Faculty of H   | 1        |
| Brand Bridges: Connecting Compani                 | 2023/PR001134 | 13/12/2023      | 24/12/2026  | School of Ed   | 1        |
| V5 - Chart String Request Form Nov 20             | 2023/PR001115 | 29/11/2023      | 12/11/2027  | School of Ed   | 1        |

Navigate to the "Variations" tab of the project summary page and click "New variation" button.

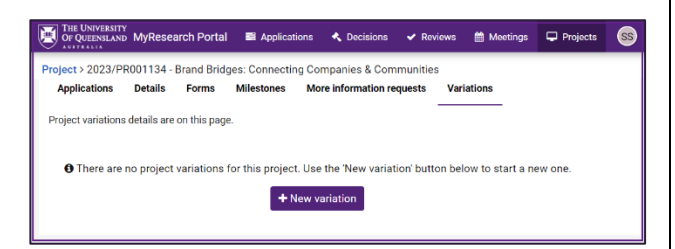

#### 3. Choosing a variation type

To ensure smooth and timey processing of the form it is important to select the most appropriate type from the list and provide all necessary additional information.

| Variation request |                         |                        |
|-------------------|-------------------------|------------------------|
| Variation types * |                         |                        |
| Change in scope   | Change project dates    | Budget modification    |
| Personnel changes | Milestone variations    | Funding allocation     |
| Transfer in       | Transfer out            | Termination            |
| Suspension        | Change in collaboration | Change in funding body |
| Other             |                         |                        |

#### 4. Completing the variation request form

Once the project variation request title is chosen, the system will display main variations form page with sections that are applicable to all variation types.

| Or QUIDHLAND MyResearch I       | Portal 🖬 Applications                                                                                                    | <ul> <li>Decisions</li> </ul>                                                    | 🖌 Barrens                                                                  | Moctings                                               | Projects                                                              | Misstones                               | Dashboards                                     |                                                                                                    | 🔺 0 🔞               |
|---------------------------------|----------------------------------------------------------------------------------------------------|----------------------------------------------------------------------------------|----------------------------------------------------------------------------|--------------------------------------------------------|-----------------------------------------------------------------------|-----------------------------------------|------------------------------------------------|----------------------------------------------------------------------------------------------------|---------------------|
| Project > 2023/PR011134 - Brand | Bridges Connecting Co                                                                                                    | mpanies & Com                                                                    | munifiks > VA                                                              | R000118 - Proj                                         | ect Commenco                                                          | ament and Tear                          | r Changes                                      |                                                                                                    |                     |
| Variation request               | Variation req<br>Variation span *<br>Change In scope<br>Prosenot storage<br>Supported<br>Supported<br>The approved by funding<br>The scope of the scope<br>Pro approved by funding<br>The bunding body<br>Accelerations<br>Construction | uest                                                                             |                                                                            | Cha<br>W MBL<br>W There<br>W Cha                       | nge project dan<br>anona variation<br>sofer curt<br>ange in collabore | 9<br>1<br>601                           |                                                | Rudya modification     Indiga a blackton     Torrivado     Torrivado     Charge In Nucling Study                | v <b>( 6</b> Saw )  |
| e                               | B J B Nepen v ≣vi⊐ ⊐ ≣ ⊕ Ø N Ø                                                                                                    |                                                                                  |                                                                            |                                                        |                                                                       |                                         |                                                |                                                                                                    |                     |
|                                 | Lorem ipsum dolar stu-<br>latoris risket aliquip as<br>problett, within culpsu<br>Supporting documental<br>Please attach any organ                                                                                                    | mot, consecteta<br>na commodo es<br>pli officia deserv<br>on<br>sal decumentatio | adipisoing olit,<br>naequat, Duia i<br>ni moliit anim i<br>ni vou marchare | , sed de clusmer<br>une inue delor i<br>d'est leborum. | l tempor incidid<br>naprehenderit i                                   | unt ut labore et d<br>n vekytate wilt a | elore magna aliqua. I<br>ssee cillum colore ou | Ut er im ad minim verkam, quis nestruit exercitation<br>rhight nulle parlanar. Discepteur skitt oeceleest capit | ulanco<br>latar non |
|                                 | File Name                                                                                                    | a second district                                                                | a post dall inde                                                           |                                                        |                                                                       |                                         |                                                |                                                                                                    | Size                |
|                                 | × VARIOATION ACD                                                                                                    | CONAL INFORMA                                                                    | viola.v0.07                                                                |                                                        |                                                                       |                                         |                                                |                                                                                                    | 12.54kB             |
|                                 |                                                                                                    |                                                                                  |                                                                            |                                                        | 🛆 Drop                                                                | Nes to ettach, or                       | browse                                         |                                                                                                    |                     |
|                                 |                                                                                                    |                                                                                  |                                                                            |                                                        |                                                                       | Submit                                  |                                                |                                                                                                    |                     |

## 5. Additional Fields

The system will also display some additional information, depending on a particular variation type.

# 6. Comments and Supporting Documents Sections

Additional information such as funder preapproval, rationale for the team member change or milestone variation can be added to the form to ensure timely processing of the request.

| Comment                | nts                                                                                                    |
|------------------------|----------------------------------------------------------------------------------------------------|
| <b>B</b> <i>I</i>      | $\underline{\cup}$ Paragraph $\vee \equiv \vee \downarrow \equiv := := : : : : : : : : : : : : : : : :$                                                                                                    |
| Lorem ij<br>voluptat   | ipsum dolor sit amet, consectetur adipiscing elit, sed do eiusmod tempor incididunt<br>ite velit esse cillum dolore eu fugiat nulla pariatur. Excepteur sint occaecat cupidatat non proident, sunt in culpa qu |
| Supportir<br>Please at | ng documentation<br>ttach any proposal documentation you may have                                                                                                    |
| File                   | a Name                                                                                                    |
|                        | Drop files to attach, or browse                                                                                                    |
| L                      | Submit                                                                                                    |

# 6. Submitting Your Variation Request

Once all necessary fields are completed, the form is ready to be submitted for review and approval.

When the decision is made, an email notification will go out to the Researcher. The status of the variation request will also change depending on the outcome.